## How to print Electronic Trade Documentation (ETD) from QuickOrder as an International Customer with No Central Shipping

There are two locations that you can generate your FedEx Electronic Trade Documentation: Step 3 of the order process & QuickOrder Dashboard

## Location 1: Step 3 of the Ordering Process

- Select "Generate & Download FedEx Shipping Label". Your ETD pdf will download to your browser.
- Select "Populate Tracking #" to autofill in the "FedEx Tracking #" field.
- Finalize Order.

| 1                                                                                                    | a New Address:                                                                                                    |                                                                                                    |
|----------------------------------------------------------------------------------------------------|----------------------------------------------------------------------------------------------------|----------------------------------------------------------------------------------------------------|
|                                                                                                    |                                                                                                    | You can change the billing address for this order by selecting a previously saved address from the list above. You can manage all your billing addres Add New Billing Address                                                                                                    |
| P                                                                                                    | avment Information                                                                                                    |                                                                                                    |
|                                                                                                    | * Payment Method:                                                                                                    | Purchase Order (default)                                                                                                    |
|                                                                                                    | * Type or Choose a                                                                                                    |                                                                                                    |
|                                                                                                    | Purchase Order:                                                                                                    |                                                                                                    |
| 0                                                                                                    | rder Details and Co                                                                                                    | nfirmation:                                                                                                    |
|                                                                                                    | Wellplate(s):                                                                                                    | T07311902                                                                                                    |
|                                                                                                    | * Tissue Types:                                                                                                    | Trisse     Embryo     Other:                                                                                                    |
|                                                                                                    | Service Level:                                                                                                    | 72 Hours (Standard)     24 Hours (Phorthy)     Note: Changing your service level will affect the order pricing. Changing to 24 hour service level will cause an increase in price     When will me results be available online?                                                                                                    |
|                                                                                                    | * FedEx Tracking #:                                                                                                    | Generate & Download Populate Tracking #                                                                                                    |
| s                                                                                                    | strain                                                                                                    | Probes Samples Assay De:                                                                                                    |
| Payment Information:<br>* Payment Method:<br>* Type or Choose a<br>Purchase Order:                                                                                                    | Purchase Order (default)                                                                                                    |                                                                                                    |
| Payment Information:<br>* Payment Method:<br>* Type or Choose a<br>Purchase Order:<br>Order Details and Conf                                                                                     | Purchase Order (default)                                                                                                    |                                                                                                    |
| Payment Information:<br>* Payment Method:<br>* Type or Choose a<br>Purchase Order:<br>Order Details and Conf<br>Wellplate(5): Tr                                                                 | Purchase Order (default) Imation: 17311902                                                                                                    |                                                                                                    |
| Payment Information:<br>* Payment Method:<br>* Type or Choose a<br>Purchase Order<br>Order Details and Conf<br>Weilplate(s): To<br>* Tissue Types:                                               | Purchase Order (default)  Iirmation: 27311902 Ifssue Embyo (Other:                                                                                                    |                                                                                                    |
| Payment Information:<br>* Payment Method:<br>* Type or Choose a<br>Purchase Order<br>Order Details and Conf<br>Weilplate(s): To<br>* Tissue Types:<br>Service Levet:                             | Purchase Order (default)  Purchase Order (default)  Iirmation: 07311902 1731502 172 Hours (Standard) 172 Hours (Standard) 172 Hours (Standard) 174 Hours (Pionty) Bet: Changing your service leve When wild my results be available                                                                                                    | ef will affect the core section. Changing to 24 hour service level will cause an increase in price.                                                                                                    |
| * Payment Information:<br>* Payment Method:<br>* Type or Choose a<br>Purchase Order:<br>Order Details and Conf<br>Weliplate(s): Tr<br>* Tissue Types:<br>Service Levet:<br>* FedEx Tracking      | Purchase Order (default)  Purchase Order (default)  Immation: 07311902 1Tissue Entroyo (Other: ) 72 Hours (Standard) 12 Hours (Standard) 12 Hours  | ef will affect the soft occitor. Changing to 24 hour service level will cause an increase in price.<br>ble corp<br>Generate & Download<br>Populate Tracking a<br>record under the number or do not have prease prease type in the toot and we will match up your order when it annes to our facility.                                                                                                    |
| Payment Information:  Payment Method:  Type or Choose a Purchase Order:  Order Details and Conf Welliplate(s): Tr  Tissue Types:  Service Levet  FedEx Tracking  Stain                           | Purchase Order (default) Purchase Order (default) Immation: D7311902 Tasue Embyo Other: Tasue 72 Hours (Standard) 24 Hours (Standard) 24 Hours (Standard) 24 Hours (Standard) 24 Hours (Standard) 24 Hours (Standard) 24 Hours (Standard) 24 Hours (Standard) 24 Hours (Standard) 25 Hours (Standard) 26 Changing your service lev 17881292864 00 are unable to locate your it lasse keep in mind without n                                                                                                    | ed will after the sete setter. Changing to 24 hour service level will cause an increase in price.<br>be once<br>Generate & Download Populate Tracking I<br>redex incluing number or do not have enter please type and we will match up your order when it arrives to our facility,<br>ofting a valid tracking number we will be unable to locate a package if it doesn't arrive to our facility.                                                                                                    |
| Payment Information:  Payment Method:  Type or Choose a Purchase Order:  Order Details and Conf Welliplate(s): Tr  Tissue Types:  Service Levet  FedEx Tracking  Stain                           | Purchase Order (default) Purchase Order (default) Immation: D7311902 Tasue Embyo Other: Tasue 72 Hours (Standard) 24 Hours (Standard) 24 Hours (St | ed will after the seturations. Changing to 24 hour service level will cause an increase in price.       be once       Centrals & Download       Populate Tracking I       externals & Download       Populate Tracking I       externals & Download       Populate Tracking I       externals & Download       Populate Tracking I       externals & Download       Populate Tracking I       externals & Download       Populate Tracking I       externals & Download       Populate Tracking I       externals & Download       Populate Tracking I       externals & Download       Populate Tracking I       I     USD 0.00       USD 7.85     USD |
| Payment Information:<br>* Payment Method:<br>* Type or Choose a<br>Purchase Order:<br>Order Details and Conf<br>Weilplate(s): Tr<br>* Tissue Types:<br>Service Levet<br>* FedEx Tracking 2<br>Pu | Purchase Order (default)  Purchase Order (default)  Immation: D7311902 Tasue Embyo Other: Tasue F72 Hours (Standard) 24 Hours (Priority) Ode: Changing your service lew When will my results be availat 788812928640 Your are unable to locate your it wase keep in mind without n                                                                                                    | web will after the seture service.       web will after the seture seture.       be once       centrals & Download       Populate Tracking I       energies & Download       Populate Tracking I       energies & Download       Populate Tracking I       energies & Download       Populate Tracking I       energies & Download       Populate Tracking I       energies & Download       Populate Tracking I       energies & Download       Populate Tracking I       energies & Download       Populate Tracking I       I     USD 0.00       USD 7.85     USD       Subtotat:     USD 7.85                                                       |

Location 2: Quick Order Dashboard - For instances when order has been finalized

- 1. Select "Generate & Download FedEx Shipping Label".
- 2. Your ETD pdf will download to your browser.
- 3. Open ETD pdf and print from browser.
- 4. Please email tracking number and well plate information to help@transnetyx.com.

| ← → C <ul> <li>♦ O Not secure development.transnetyx.com/QuickOrder2/Default.aspx</li> <li>■ Transnetyx*</li> <li>Berving research. Saving time.</li> </ul>                                                                                                    |
|----------------------------------------------------------------------------------------------------|
| QuickOrder Dashboard Dashboard FAQ                                                                                                    |
| New Service Available - Transnetyx Genetic Monitoring: Confirm your strain or find the<br>My Orders<br>> Start New Order<br>> Search Orders<br>> Generate & Download FedEx Shipping Label<br>You Do Not Have Any Orders! Start using our system at anytime by<br>placing an order for any of the strains in your account.<br>> Start a New Order |

|                                                                                                    | Ship Date: 31,UL 19<br>ActWgr: 5.00 LB Dims: 10 X 8 X 3 IN<br>CAD: 5087386/WSXI2800                                                                              |                |
|----------------------------------------------------------------------------------------------------|----------------------------------------------------------------------------------------------------|----------------|
| AUSTRALIA                                                                                                    | REF:<br>DESC-2:<br>DESC-3:<br>DESC-3:                                                                                                    |                |
| SHIP TO: (801) 507-5476 BILL SENDER<br>Transnetyx, Inc.<br>8110 Cordova Rd Ste 119                                                                                                    | CUUTTY MFG: US<br>CARINAGE VALUE: 50 USD<br>CUSTOM VALUE: 500 USD<br>TC: 5 239071391<br>DT: 5 239021301<br>DT: 5 239021301<br>DT: 5 239021301<br>DT: 5 239021301 |                |
| Cordova, TN 38016                                                                                                    |                                                                                                    | 10:30A         |
| US                                                                                                    | TRK#_ 7888 1077 3553                                                                                                    | INTL PRIORITY  |
| 84.2%对在达尔达的外心运行的资源及这些内容资料的                                                                                                    | 0430                                                                                                    | ETD            |
| Kathar Barres Constants in                                                                                                    |                                                                                                    | JOULO<br>TN-US |
|                                                                                                    |                                                                                                    | MEM            |
|                                                                                                    |                                                                                                    |                |
|                                                                                                    |                                                                                                    |                |
| 'yr all connodlleis, bethology o'r adhwae periosaly esported Trom the United Balais, Hoi was<br>Ine in accordanou with The Esport Antoineanton Requisition. Diversion of these items contrary to<br>1.5. law o'r any other applicable country's law is prohibited. |                                                                                                    |                |
| The Warsaw Convertion may apply and will govern and in most cases limit the liability of Federal<br>Express for loss or delay of or damage to your shipment. Subject to the conditions of the contract.                                                            |                                                                                                    |                |
|                                                                                                    |                                                                                                    |                |